## Configuración del Ambiente de Desarrollo

- 1. Instalamos Apache Directory Server, en la carpeta de que realizamos la instalación buscamos la carpeta **instances**, en dicha carpeta descomprimimos y reemplazamos el archivo **instancia-apache-ds.rar** que lo encontramos en este CD en la carpeta **Recursos**.
- 2. Descomprimimos el JBoss AS y eclipse que se encuentran en la carpeta Herramientas.
- 3. Abrimos la herramienta eclipse y seleccionamos una carpeta workspace. Y damos en clic en el botón **OK**.

| Workspace                    | Launcher                                                                                    |           | x |  |  |
|------------------------------|---------------------------------------------------------------------------------------------|-----------|---|--|--|
| Select a w                   | Select a workspace                                                                          |           |   |  |  |
| Eclipse store<br>Choose a wo | s your projects in a folder called a workspace.<br>orkspace folder to use for this session. |           |   |  |  |
| Workspace:                   | C:\Users\Edison\vpworkspace                                                                 | ▼ Browse  |   |  |  |
|                              |                                                                                             |           |   |  |  |
| 🔲 Use this a                 | s the default and do not ask again                                                          |           |   |  |  |
|                              |                                                                                             | OK Cancel |   |  |  |

 En la carpeta workspace descomprimimos los el contenido del archivo Codigo fuente.rar, y en el IDE eclipse damos clic en la sección Projet Explorer, damos clic derecho y seleccionamos la opción Import y damos clic en Import.

| 🔘 Java | EE - Eclipse                                     | _             |                       |  |  |
|--------|--------------------------------------------------|---------------|-----------------------|--|--|
| File E | ile Edit Navigate Search Project Run Window Help |               |                       |  |  |
| -      | 🗄 🖻 🖕 🕶 🕻                                        | > - 💁 - 🛛 👸   | • 63 • 🛛 😂 🖉 🔗 🔗      |  |  |
| Pro    | ject Explorer 🛛                                  |               |                       |  |  |
|        |                                                  | \$ *          |                       |  |  |
|        | New                                              | •             |                       |  |  |
|        | Show In                                          | Alt+Shift+W ▶ |                       |  |  |
|        | Сору                                             | Ctrl+C        |                       |  |  |
|        | Copy Qualified Name                              |               |                       |  |  |
|        | Paste                                            | Ctrl+V        |                       |  |  |
| ×      | Delete                                           | Delete        |                       |  |  |
|        | Import                                           | +             | App Client JAR file   |  |  |
| 4      | Export                                           |               | 🔁 EAR file            |  |  |
| 8      | Refresh                                          | F5            | 💫 EJB JAR file        |  |  |
|        |                                                  |               | 🛋 Java EE Utility Jar |  |  |
|        |                                                  |               | AR file               |  |  |
|        |                                                  |               | 🖏 WAR file            |  |  |
|        |                                                  |               | 🚵 Import              |  |  |

Nos presenta la pantalla **Import** seleccionamos la opción **General -> Existing Project into Workspace**, damos clic en el botón **Next**.

| Mport Market                                                     |        |
|------------------------------------------------------------------|--------|
| Select<br>Create new projects from an archive file or directory. | Ľ      |
| Select an import source:                                         |        |
| type filter text                                                 |        |
| <ul> <li></li></ul>                                              | *      |
| ? < Back Next > Finish                                           | Cancel |

En la ventana seleccionamos la carpeta de nuestro workspace seleccionamos nuestros proyectos, y damos clic en el botón **Finish.** 

| Import                                                                                                    | a leven colo                                                                                                    |                                 |
|----------------------------------------------------------------------------------------------------|----------------------------------------------------------------------------------------------------|---------------------------------|
| Import Projects<br>Select a directory to sear                                                                    | ch for existing Eclipse projects.                                                                                                    |                                 |
| <ul> <li>Select root directory:</li> <li>Select archive file:</li> </ul>                                         | C:\Users\Edison\workspace                                                                                                    | Browse Browse                   |
| Projects:<br>SIGESPro (C:\Use<br>SIGESPro-ear (C:<br>SIGESPro-eipt (C:<br>SIGESPro-Flex (C:<br>SIGESPro-test (C: | rs\Edison\workspace\SIGESPro)<br>Users\Edison\workspace\SIGESPro-ear)<br>Users\Edison\workspace\SIGESPro-ejb)<br>Users\Edison\workspace\SIGESPro-flex<br>Users\Edison\workspace\SIGESPro-test) | Select All Deselect All Refresh |
| Copy projects into we<br>Working sets<br>Add project to work<br>Working sets:                                    | orkspace<br>ing sets                                                                                                    | Select                          |
| ?                                                                                                    | < Back Next > Finish                                                                                                    | Cancel                          |

5. Para agregar el servidor de igual forma en el IDE eclipse, nos dirigimos al menú Windows > Prefences. Nos presenta la siguiente pantalla.

## SIGESPro - Sistema de Gestión de Seguimiento de Proyectos de Software

| Preferences                                                                |                                               |                                          |         |
|----------------------------------------------------------------------------|-----------------------------------------------|------------------------------------------|---------|
| type filter text                                                           | Server Runtime                                | Environments                             | ↓ ↓ ↓ ↓ |
| <ul> <li>▷ JBoss jBPM</li> <li>▷ JBoss Tools</li> <li>ModeShape</li> </ul> | Add, remove, or edit<br>Server runtime enviro | server runtime environments.<br>onments: |         |
| <ul> <li>Plug-in Development</li> <li>Project Archives</li> </ul>          | Name                                          | Туре                                     | Add     |
| Remote Systems                                                             |                                               |                                          | Edit    |
| Server                                                                     |                                               |                                          | Remove  |
| Audio<br>Default Filesets                                                  |                                               |                                          | Search  |
| Launching                                                                  |                                               |                                          |         |
| Runtime Environme                                                          |                                               |                                          |         |
| > Tasks                                                                    |                                               |                                          |         |
| Terminal                                                                   |                                               |                                          |         |
| <ul> <li>Usage Data Collector</li> <li>Validation</li> </ul>               |                                               |                                          |         |
| ⊳ Web                                                                      |                                               |                                          |         |
| ▷ Web Services ▷ XML                                                       |                                               |                                          |         |
| 4                                                                          |                                               |                                          |         |
| ?                                                                          |                                               | ОК                                       | Cancel  |

Damos clic en el botón ADD, en la pantalla que nos presenta seleccionamos la opción JBoss Community -> JBoss 6.0 Runtime, y chequeamos la opción Create a new local server y damos clic en el botón Next.

| New Server Runtime Environment                                                                                                    |                                     |
|----------------------------------------------------------------------------------------------------|-------------------------------------|
| New Server Runtime Environment<br>Define a new server runtime environment                                                                                                    |                                     |
| Select the type of runtime environment:                                                                                                    | Download additional server adapters |
| type filter text                                                                                                    |                                     |
| <ul> <li>JBoss Community</li> <li>JBoss 3.2 Runtime</li> <li>JBoss 4.0 Runtime</li> <li>JBoss 4.2 Runtime</li> <li>JBoss 5.0 Runtime</li> <li>JBoss 5.1 Runtime</li> <li>JBoss 6.0 Runtime</li> <li>JBoss Enterprise Middleware</li> <li>ObjectWeb</li> <li>Oracle</li> </ul> | E                                   |
| JBoss Application Server 6.0                                                                                                    |                                     |
| Back Next >                                                                                                    | Finish Cancel                       |

En la pantalla que nos presenta, seleccionamos nuestra carpeta donde descomprimimos nuestro servidor JBoss, seleccionamos la instancia de nuestro servidor y damos clic en el botón **Finish**.

| New Server                                                               | Runtime Environment                                                                                                    |  |  |
|--------------------------------------------------------------------------|----------------------------------------------------------------------------------------------------|--|--|
| JBoss Run<br>JBoss Applica                                               | time<br>ation Server 6.0                                                                                                    |  |  |
| A JBoss Serve<br>It can be used<br>as well as by a<br>Name               | A JBoss Server runtime references a JBoss installation directory.<br>It can be used to set up classpaths for projects which depend on this runtime,<br>as well as by a "server" which will be able to start and stop instances of JBoss. |  |  |
| JBoss 6.0 Ru                                                             | Intime                                                                                                    |  |  |
| Home Directo                                                             | лу                                                                                                    |  |  |
| D:\SIGESPro                                                              | رالالمالي المالي المالي المالي المالي المالي المالي المالي المالي المالي المالي المالي المالي المالي المالي الم                                                                                                    |  |  |
| JRE                                                                      |                                                                                                    |  |  |
| Default JRE                                                              | for JavaSE-1.6 🔹 JRE                                                                                                    |  |  |
| - Configurati                                                            | on                                                                                                    |  |  |
| Directory:                                                               | server Browse                                                                                                    |  |  |
| <ul> <li>all</li> <li>default</li> <li>jbossw</li> <li>minima</li> </ul> | eb-standalone                                                                                                    |  |  |
| ?                                                                        | < Back Next > Finish Cancel                                                                                                    |  |  |

 Seleccionamos el proyecto SIGESPro, damos clic derecho y damos clic en Propiedades. Nos presenta la ventana de propiedades en esta seleccionamos la sección Targeted Runtime. En esta sección dejemos seleccionado runtime que creamos que en este caso es "JBoss 6.0 Runtime" y damos clic en el botón Apply.

## SIGESPro - Sistema de Gestión de Seguimiento de Proyectos de Software

| Properties for SIGESPro                                                                                         |                                                                                                    |
|----------------------------------------------------------------------------------------------------|----------------------------------------------------------------------------------------------------|
| type filter text                                                                                                | Targeted Runtimes 🔶 🔹 😴                                                                                                    |
| JavaScript<br>JSP Fragment<br>Project Archives<br>Project Facets<br>Project References<br>Perfactorione Mintegr | Image: State State Sta |
| Relationing instory<br>Run/Debug Settings<br>Seam Validator<br>Server<br>Service Policies<br>Targeted Runtimes  | Show all runtimes Make Primary New Runtime composition: Conclusting selected                                                                                                    |
| Task Repository<br>Task Tags<br>Validation<br>Web Content Settings<br>Web Page Editor<br>Web Project Settings   | If a runtime that you want to select is not displayed or is disabled you may need to uninstall one or more of the currently installed project facets.                                                                                                    |
| WikiText<br>XDoclet                                                                                             | Uninstall Facets  Restore Defaults Apply                                                                                                    |
| ?                                                                                                    | OK Cancel                                                                                                    |

7. En la misma ventana nos dirigimos a la sección Seam Settings, damos clic en el botón Add.

| Properties for SIGESPro                                                                                                    |                                                                                                    |                  |
|----------------------------------------------------------------------------------------------------|----------------------------------------------------------------------------------------------------|------------------|
| type filter text                                                                                                    | 🔇 Runtime "jboss-seam-2.2.2.Final" does not exist.                                                                                   | ⇔ • ⇔ • •        |
| Resource<br>Builders<br>CDI (Context and Deper<br>Deployment Assembly<br>Drools<br>Expression Language Va<br>FreeMarker Context<br>Hibernate Settings<br>Java Build Path | Seam support:<br>Seam Runtime: jboss-seam-2.2.2.Final<br>Main Seam Project: SIGESPro<br>Deployment<br>Deploy type<br>WAR  EAR<br>EAR | Add Browse E     |
| Java Code Style<br>Java Compiler<br>Java Editor<br>Javadoc Location<br>JavaScript<br>JSP Fragment<br>Project Archives                                                    | Seam EJB Project: SIGESPro-ejb<br>View<br>View Folder: /SIGESPro/WebContent<br>Model<br>Source Folder: /SIGESPro-ejb/ejbModule       | Browse<br>Browse |
| Project Facets<br>Project References<br>Refactoring History<br>Run/Debug Settings                                                                                        | Package: com.vimeworks.sigespro.modelo<br>Action / Form / Conversation                                                               | Browse           |
| Seam Settings<br>Seam Validator                                                                                                    | Source Folder: /SIGESPro-ejb/ejbModule<br>Package: com.vimeworks.sigespro.servicio                                                   | Browse           |
| ?                                                                                                    | OK                                                                                                    | Cancel           |

Nos presenta la siguiente ventana en la cual seleccionamos el directorio en el cual descomprimimos el archivo **jboss-seam-2.2.2.Final.zip** de la carpeta herramientas y damos clic en el botón **Finish.** 

## SIGESPro - Sistema de Gestión de Seguimiento de Proyectos de Software

| 🔘 New Seam F                      | luntime                                                                            |        |
|-----------------------------------|------------------------------------------------------------------------------------|--------|
| Seam Runti                        | me                                                                                 |        |
| Home Folder:<br>Name:<br>Version: | D:\SIGESPro\Herramientas\jboss-seam-2.2.2.Final<br>jboss-seam-2.2.2.Final<br>2.2 • | Browse |
| ?                                 | Finish                                                                             | Cancel |

Y damos clic en el botón OK.

8. En la misma ventana nos dirigimos a la sección Java Buil Path a la pestaña Order and Export, seleccionamos todas las opciones y damos clic en el botón OK.

| Properties for SIGESPro                                                                                                    |                                                                                                    |                                                                   |
|----------------------------------------------------------------------------------------------------|----------------------------------------------------------------------------------------------------|-------------------------------------------------------------------|
| type filter text                                                                                                    | Java Build Path                                                                                                    | ⇔ • ⇔ • •                                                         |
| Resource<br>Builders<br>CDI (Context and Deper<br>Deployment Assembly<br>Drools<br>Expression Language Va<br>FreeMarker Context<br>Hibernate Settings<br>Java Build Path<br>Java Code Style<br>Java Compiler<br>Java Code Style<br>Java Code Style<br>Java Code Style<br>Java Code Style<br>Java Code Style<br>Java Code Style<br>Java Code Style<br>Java Code Style<br>Java Code Style<br>JSP Fragment<br>Project Facets<br>Project References<br>Refactoring History<br>Run/Debug Settings | Image: Source       Projects       Image: Libraries       Image: Order and Export         Build class path order and exported entries:       (Exported entries are contributed to dependent projects)         Image: Image: SIGESPro/src       Image: Image: SIGESPro/src         Image: Image: | Up<br>Down<br>Iop<br>Bottom<br>Select <u>A</u> ll<br>Dgselect All |
| ?                                                                                                    |                                                                                                    | OK Cancel                                                         |

- 9. Repetimos el paso 6 para el proyecto SIGESPro-ear.
- 10. Descomprimimos nuestro servidor **apache-tomcat** que se encuentra en la carpeta **webapps** el archivo **cas.war** que se encuentra en la carpeta de recursos.
- 11. Creamos la base de datos sigespro y ejecutamos el script que se encuentra la carpeta recursos.
- 12. Agregamos el certificado SSL el cual esta con el comando respectivo en la carpeta SSL que se encuentra en la carpeta recursos.